# **Patient Portal User Guide**

Log in at mycuhealth.colorado.edu using your CU IdentiKey and password.

- 1 **Appointment Scheduling**
- 2 Uploading Your Insurance Card
- 3 Editing Your Portal Profile
- 3 **Uploading Medical Documents**
- 5 Accessing Your After Visit Summary

- 6 AcademicLiveCare (ALC)
- 6 **Managing Text Message Preferences**
- 7 **Accessing Your Lab Results**
- 9 **Release of Information (ROI)**
- 10 Secure Messages

## **Appointment Scheduling**

#### How do I schedule an appointment?

- 1. Log in to the portal.
- 2. Click Get Started under Medical Services.

| *Student Health Requirements        |                                                              |
|-------------------------------------|--------------------------------------------------------------|
| For imm                             | unipation and insurance requirements, start here Gut the tod |
| Counseling and Psychiatric Services |                                                              |
|                                     | Mental Health<br>Ger Stanud                                  |
| Medical Services at Wardenburg      |                                                              |
| Pin                                 | ary Care and and logic factor mealth<br>Gen Danne            |
| Physical Therapy & Integrative Care |                                                              |
| Nutrition - Ac                      | upuncture - Chilopractic - Physical Therapy - Massage        |

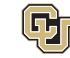

# HEALTH AND WELLNESS

- 3. From the left menu, click **Appointments**.
- 4. Choose a department (Primary Care, Sexual & Reproductive Health or Other Services) and click **Submit**.

|           | niversity of Colorado Bouider                                                                                                    | Locations and Hours     Locations                                                                                                    |
|-----------|----------------------------------------------------------------------------------------------------|----------------------------------------------------------------------------------------------------|
|           | MyCUHealth Patient Portal                                                                                                    | Welcome to the Primary Care and Sexual and Reproductive Health Page                                                                                                    |
|           | A Home                                                                                                    | Using the Patient Portal on your phone? Here's a tip: Hold it sideways and unlock your screen for the best view.                                                                                                    |
| C         | Appointments                                                                                                    | BEGIN HERE: Before scheduling an appointment, make sure your local phone number (like your mobile) and address are up to date. Update your info right here.                                                                                                    |
|           | Uploads     Forms                                                                                                    | Ready to check in for your appointment?<br>You've got to be in the building to kick off the check-in process.<br>If your check-in forms aren't complete before your appointment starts, we might have to talk about rescheduling.<br>Scroll down to "Upcoming Appointments" and tap on "Check In" to complete those forms.                                                                                                    |
|           | Messages  Insurance  Education  Visit Summary  Lab Result  Statement  My Profile                                                                                                    | With My CU Health Portal, you can: Schedule an appointment Schedule an appointment See your statements Fill your prescredues Complete your required health forms Complete your required health forms After Hours Care: Students can receive after-hours medical care by going to the Academic Live Care website, <u>https://www.colorado.edu/health/academic/ivecare</u>                                                                                                    |
|           |                                                                                                    | ⊕ Locations and Hours                                                                                                    |
| N H H H H | <ul> <li>Veed a same-day appointment? You can</li> <li>If you want to get into the clinic today<br/>choosing your appointment reason aff</li> <li>you are experiencing a life-threatening if<br/>you are experiencing a mental health or<br/>you want to get connected to mental health</li> </ul> | snag one online!<br>and can't find a slot under the usual online appointment options, no worries. Just pick the "Nurse Advice – Call Back Same Day" when you're<br>ter selecting "Departments and Services." A nurse will give you a call today to help you out. Easy peasy!<br>emergency, please call 911.<br>sits and need to talk to someone today, please call CAPS at 303-492-2277.<br>ath services, please select the "Courseling and Psychiatric Service" clinic from the main portal login page. |
| Vies      | w Appointment History                                                                                                    |                                                                                                    |
| E         | Departments and Services                                                                                                    |                                                                                                    |
|           | O Other Services - Innunzations. Plu shots. COVI Primary Care - Medical Visits - Urgent, Routine. Sexual Reproductive Health                                                                                                    | D shots, Allangy Dants, Nuraing Guly Valus<br>Renas, Ispay, Cheme Renas                                                                                                    |
|           | Submit                                                                                                    |                                                                                                    |

## Uploading Your Insurance Card

- 1. Log in to the portal.
- 2. Click Get Started under Medical Services.
- 3. Click **Insurance** from the left menu.
- 4. Click Add New and upload your file.

| 1 University of Colorado Boulder<br>MyCUHealth Patient Portal              |                                                                                                    |
|----------------------------------------------------------------------------|----------------------------------------------------------------------------------------------------|
| <ul> <li>Home</li> <li>Uploads</li> <li>Forms</li> <li>Mossages</li> </ul> | Please upload a copy of your insurance card here for<br>Select "Upload Insurance Card Info" and enter you<br>Your insurance will not be updated without a copy<br>**IMPORTANT, Please note: Uploading your is<br>requirement, please go to the e-waive portal her |
| Tinsurance                                                                 |                                                                                                    |
| Education                                                                  | Add New                                                                                                    |
| Visit Summary                                                              | Insurances On File                                                                                                    |
| Lab Result                                                                 |                                                                                                    |
| Statement                                                                  |                                                                                                    |
| My Profile                                                                 |                                                                                                    |

#### **File Upload Requirements**

- Image files: .gif, .png, .tiff, .tif, .jpg, .jpeg
- Document files: .pdf, .txt
- No "Live" or "Motion" photos
- File size: under 4 MB
- File names: max 25 characters; no special characters

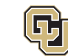

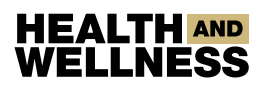

## **Editing Your Portal Profile**

- 1. Log in to the portal.
- 2. Click Get Started under Medical Services.
- 3. Click your name in the top-right corner.
- 4. Select Edit Your Profile.

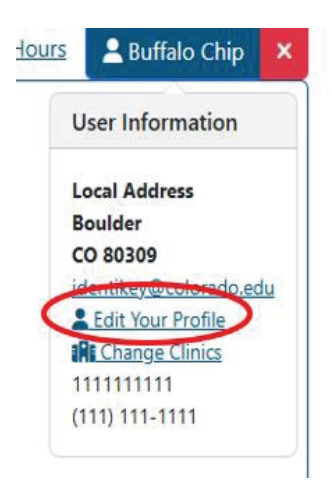

5. Make changes and click **Save**.

## **Uploading Medical Documents**

- 1. Log in to the portal.
- 2. Click Get Started under Medical Services.
- 3. Click Uploads from the left menu.
- 4. Upload your file.

#### **File Upload Requirements**

- Image files: .gif, .png, .tiff, .tif, .jpg, .jpeg •
- Document files: .pdf, .txt •
- No "Live" or "Motion" photos •
- File size: under 4 MB
- File names: max 25 characters; . no special characters

| E University of Oxforado Bouilder               |                                                                                                    | Contracts and Times | 🗶 Ballala Dage 🚺 |
|-------------------------------------------------|----------------------------------------------------------------------------------------------------|---------------------|------------------|
| MyCURealth Patient Portal                       | <ul> <li>Mitha ance your same and data of hirds are studied in Registrated.</li> <li>Bernstmark and it to its Ragishar translated to English point to automitting.</li> <li>Uphand-rapisson:</li> <li>Startyrown: Clock for "Solidor File" butters below and choose within "Take phote" or select an existing photo-of-your oward from photo-allours.</li> <li>Computer: Clock "Solidor File" and choose a file from your computer.</li> <li>Startyrown the file same has no special dimensioner as at loss them and photometers lists.</li> <li>Only Images (gift, gap, Juli, III, Jap, Jap) and Documentat. Int., ph's we allowed. No "List" or "distation" photos are allowed.</li> </ul> |                     |                  |
| C Manager                                       | Uplead Documents                                                                                                    |                     |                  |
| <ul> <li>Transmis</li> <li>Education</li> </ul> | ADHD Documents (No Insurance Or Immunization Documents)                                                                                                    |                     | THE OF           |
| C verbannen<br>L Lecteur                        | De Causeritation on Charle apartment descent data based in a mean data with the     Medical Documents (No Insurance Or Immunization Documents)     Se et aduations calorized accenter accenter or manes dataway here.                                                                                                    | -                   |                  |
| O thy Postia                                    |                                                                                                    |                     |                  |

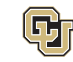

# HEALTH AND WELLNESS

## Accessing Forms

#### **Minor Consent for Treatment**

- 1. Log in to the portal.
- 2. Click Get Started under Medical Services.
- 3. Click Forms.
- 4. Select Authorization for a Minor to Consent for Treatment.

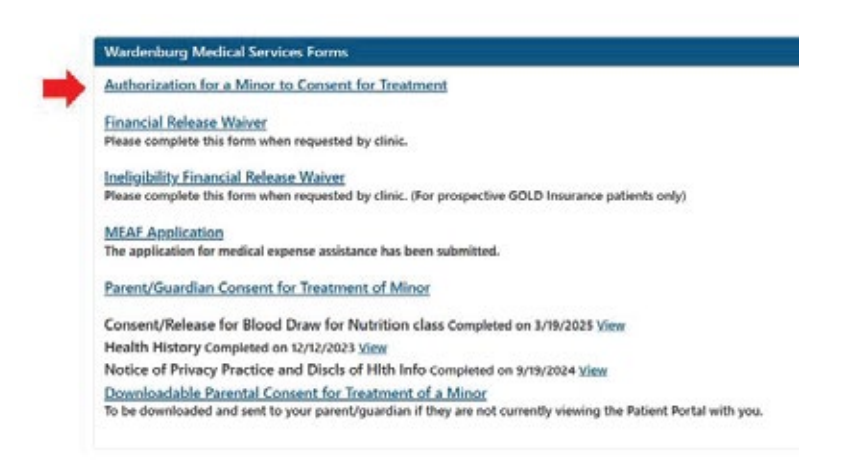

## Parent/Guardian Consent for Treatment

Follow the same steps and select Parent/Guardian Consent for Treatment of Minor.

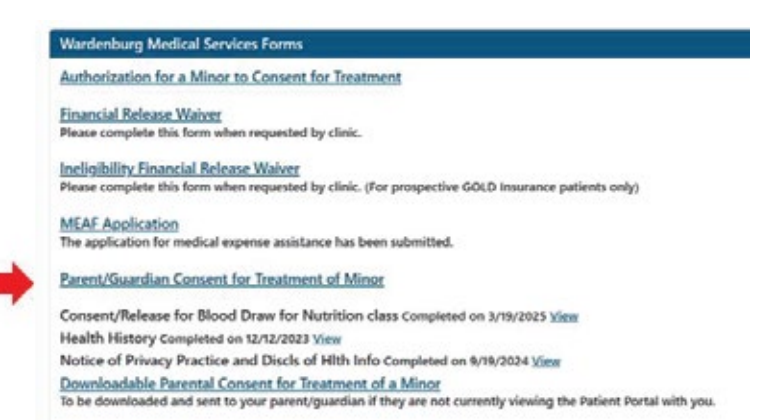

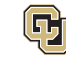

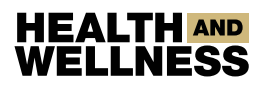

## Accessing Your After Visit Summary

#### **Minor Consent for Treatment**

- 1. Log in to the portal.
- 2. Click Get Started under Medical Services.
- 3. Click Visit Summary from the left menu.

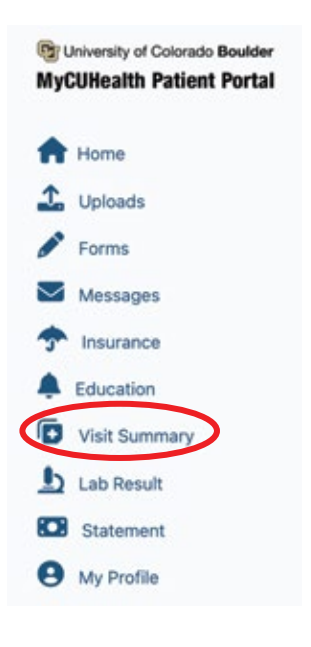

4. Click **Summary** next to the visit you want to review.

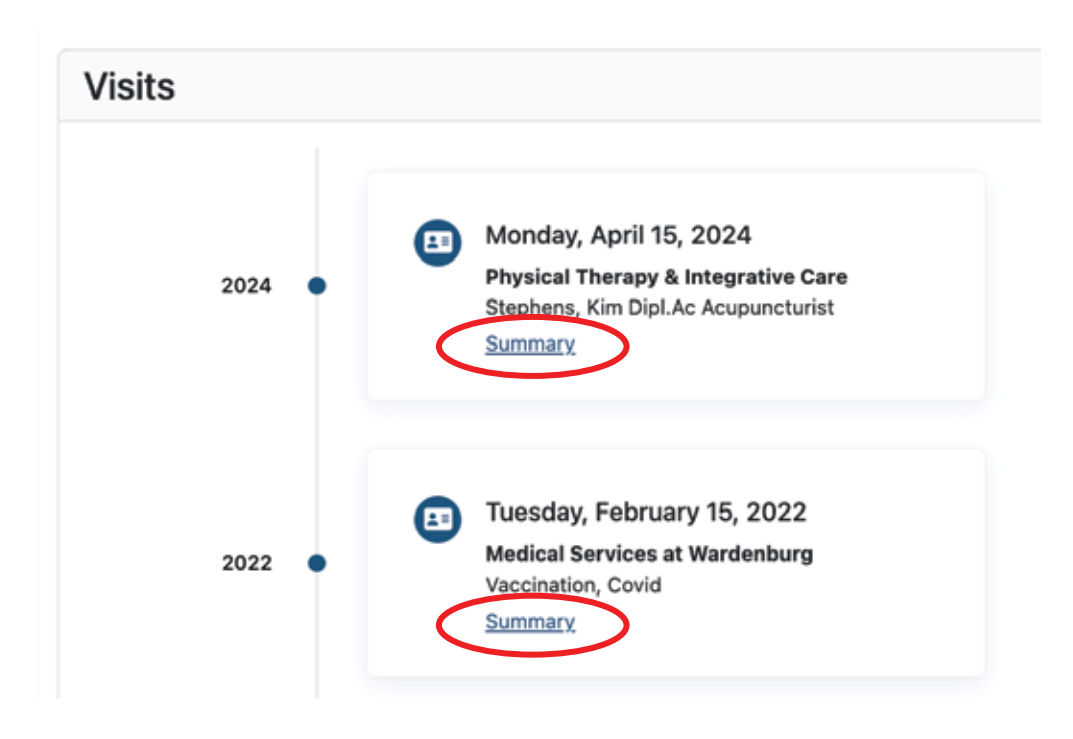

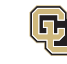

### HEALTH AND WELLNESS

# AcademicLiveCare (ALC)

AcademicLiveCare is a free telehealth platform that lets you attend mental health and medical appointments from home, work, or on the go. Available regardless of your insurance.

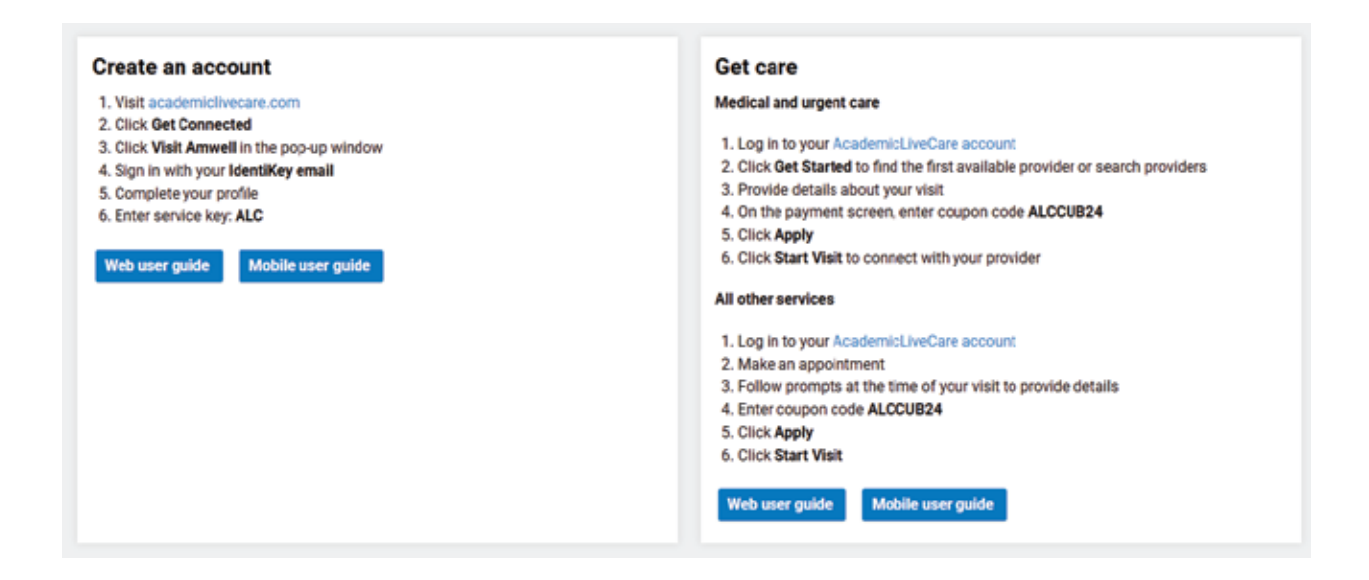

## Manage Text Message Preferences

- 1. Log in to the portal.
- Click Get Started under Medical Services.
- 3. Click Forms.
- 4. Select Texting Opt-in/Opt-out.

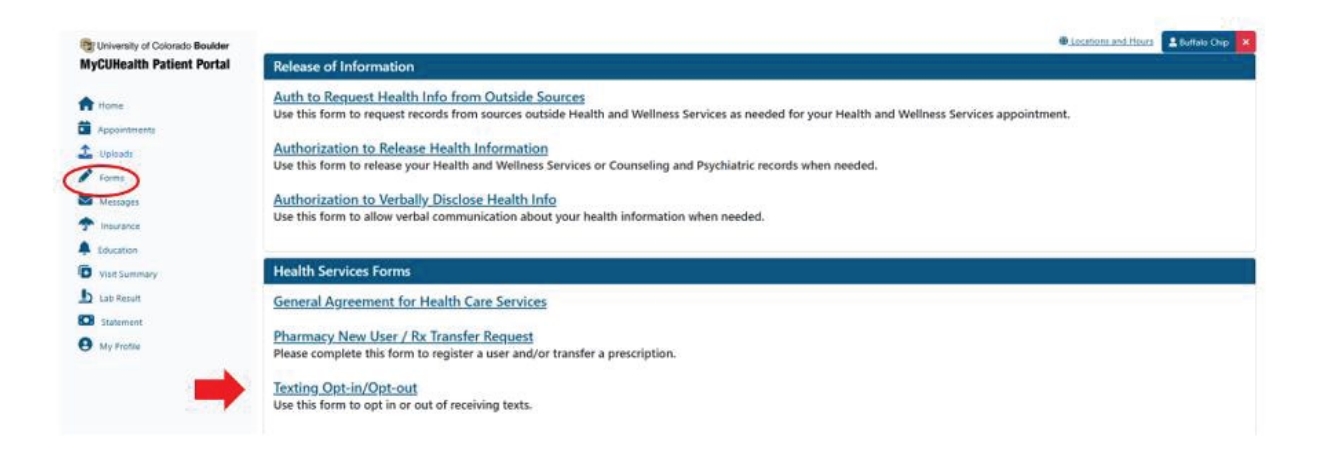

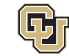

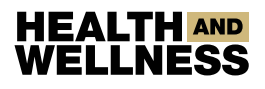

## Lab Results

1. You will receive an email from NoReply@medicat.com when new lab results are available.

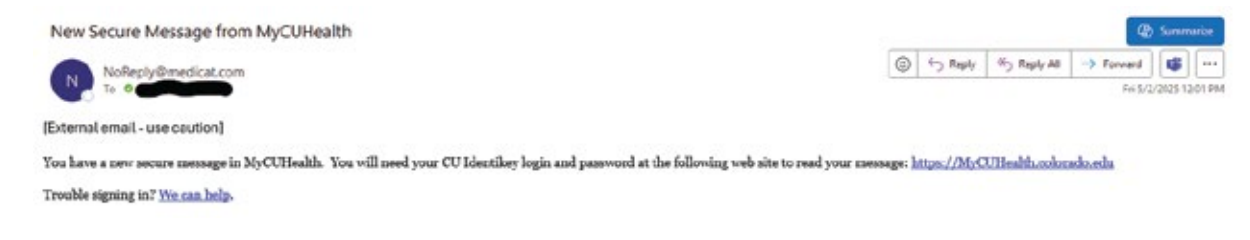

- 2. Log in to the portal.
- 3. Click Immunization Requirements clinic.
- 4. Click Secure Messages to view messages about lab results.

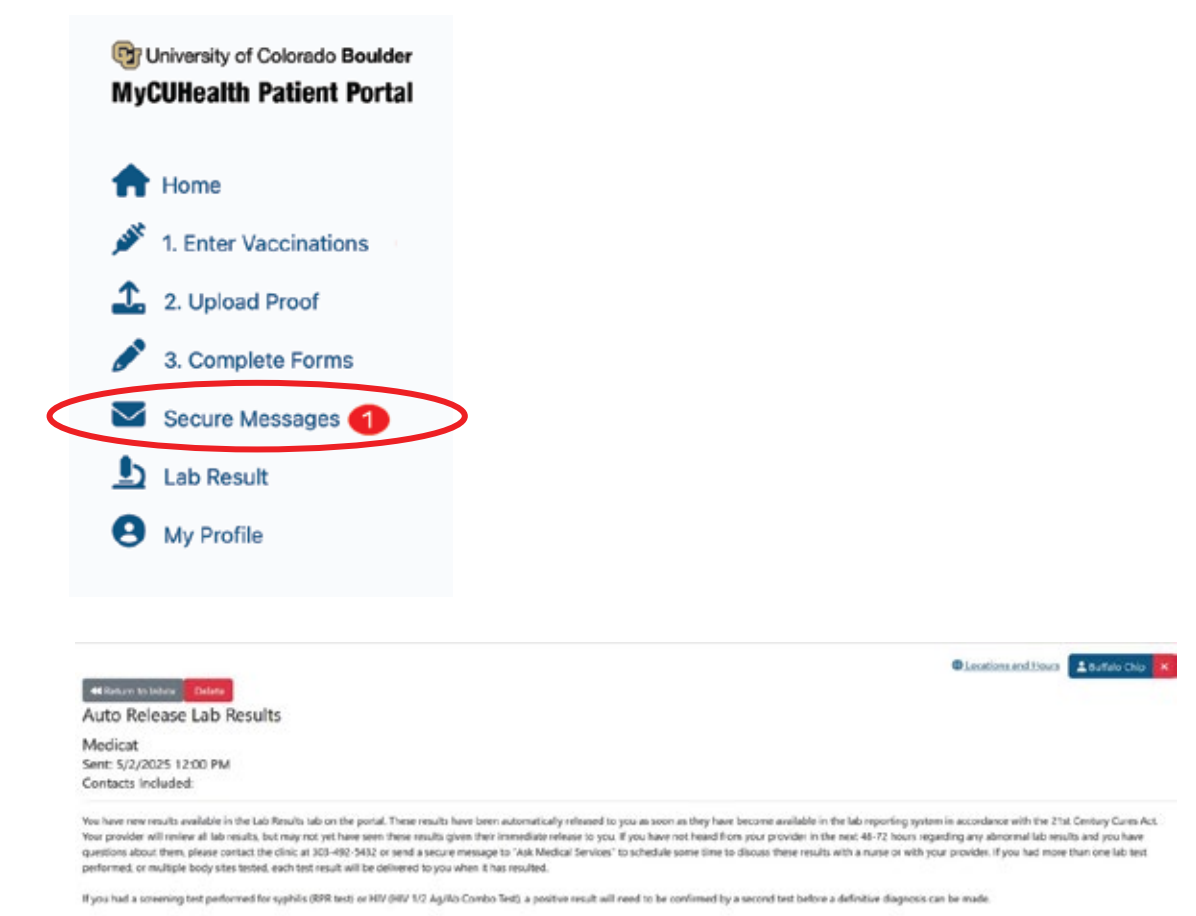

If you have regative or normal test results and your symptoms persist or worsen, please contact the clinic through the mechanisms noted above.

If your tests were ordered through GJ sports medicine, please contact your team's athletic trainer to facilitate correcting with your provider for any questions about test results.

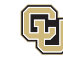

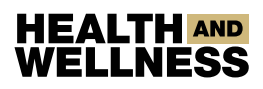

5. To view lab results, click Lab Result in the left menu and select your test.

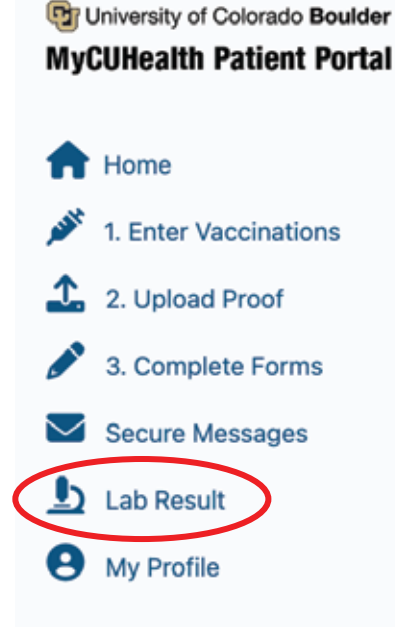

|                                                    |                                |            | Locations and Ho | 💷 Buffalo Chip |
|----------------------------------------------------|--------------------------------|------------|------------------|----------------|
| The Lab Results displayed below are from labs draw | n at Wardenburg Health Center. |            |                  |                |
| Lab Results                                        |                                |            |                  |                |
| Test                                               | Ordered By                     | Order Date | Result Date      | Download       |
| Basic Metabolic Panel                              | DOC TEST Test Use              | 05/02/2025 | 05/02/2025       | 8              |
|                                                    |                                |            |                  |                |

| Details for lab Basic Metabolic Panel |           |                |                   |                       |                      |
|---------------------------------------|-----------|----------------|-------------------|-----------------------|----------------------|
| Test Description                      | Real      | Standard Range | Ordered By        | Collected On          | Resulted On          |
| Ducose WHC                            | 100       | 20-140         | DOC 1557 Test Use | 5/2/2025 10:49:45 AM  | 5/2/2025 10:50:00 AM |
| UN WHC                                | 22        | 7-22           | DOC TEST Test Use | 5/2/2025 10:49:45 AM  | 5/2/2025 10:50:00 AM |
| alcium WHC                            | 11        | 80-103         | DOC 1857 Test Use | 5/2/2025 10:49:45 AM  | 5/2/2025 10:50:00 AM |
| reatinine WHC                         | 2         | 06-12          | DOC TEST fest Use | 5/2/2025 10:49:45 AM  | 5/2/2025 10:50:00 AM |
| odium WHC                             | 540       | 128-145        | DOC TEST Test Use | 5/2/2025 10:49:45 AM  | 5/2/2025 10:50:00 AM |
| otacsium WHIC                         | 5         | 35-51          | DOC TEST Test Use | 5/2/2025 10:49:45 AM  | 5/2/2025 10:50:00 AM |
| Noride WHC                            | 100       | 98-108         | DOC TEST Text Use | 5/2/2025 10:49:45 AM  | 5/2/2025 10:50:00 AM |
| arbon Dioxide WHC                     | 30        | 18-33          | DOC TEST Set Use  | 5/2/2025 10:49:45 AM  | 5/2/2025 10:50:00 AM |
| GFR WHC                               | Hemolyzed |                | DOC TEST Test Use | 5/2/2025 10:49:45 AM  | 5/2/2025 10:50:00 AM |
| emolysis Interference                 | Hemolyand |                | DOC 1EST Text Use | 5/2/2025 10:49:45 AM  | 5/2/2025 10:50:00 AM |
| terus interference                    | Hemolyand |                | DOC TEST Test Use | 5/2/2025 10:49:45 AM  | 5/2/2025 10:50:00 AM |
| ipemia Interference                   | Hemolyzed |                | DOC 1657 Test Use | \$/2/2025 10:49:45 AM | 5/2/2025 10:50:00 AM |

6. For questions, send a secure message to your provider.

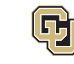

### HEALTH AND WELLNESS

# Release of Information (ROI)

To receive your own records:

Fill out the Authorization to Release Health Information form in the portal • under Medical Services > Forms.

| The Contraction of Contraction Beaution   | Locations and Hours                                                                                                    |  |  |
|-------------------------------------------|----------------------------------------------------------------------------------------------------|--|--|
|                                           | Release of Information                                                                                                    |  |  |
| Home     Lipsonde     Terms               | Auth to Request Health Info from Outside Sources<br>Use this form to request records from sources outside Health and Wellness Services as needed for your Health and Wellness<br>Services appointment. |  |  |
| Messages                                  | Authorization to Release Health Information<br>Use this form to release your Health and Wellness Services or Counseling and Psychiatric records when needed.                                           |  |  |
| Education     Viet Scenary     Lot Result | Authorization to Verbally Disclose Health Info<br>Use this form to allow verbal communication about your health information when needed.                                                               |  |  |
| Statement                                 | Health Services Forms                                                                                                    |  |  |
| e sy india                                | General Agreement for Health Care Services                                                                                                    |  |  |
|                                           | Pharmacy.New.User / Rx.Transfer.Request<br>Please complete this form to register a user and/or transfer a prescription.                                                                                |  |  |
|                                           | Texting Opt-in/Opt-out<br>Use this form to opt in or out of receiving texts.                                                                                                    |  |  |
|                                           | Telehealth Consent                                                                                                    |  |  |
| urrent Clinic                             | Consent for Telehealth MS                                                                                                    |  |  |

To authorize someone else (e.g., parent, outside provider):

Complete the Authorization to Verbally Disclose Health Information form. • This must be signed by the student.

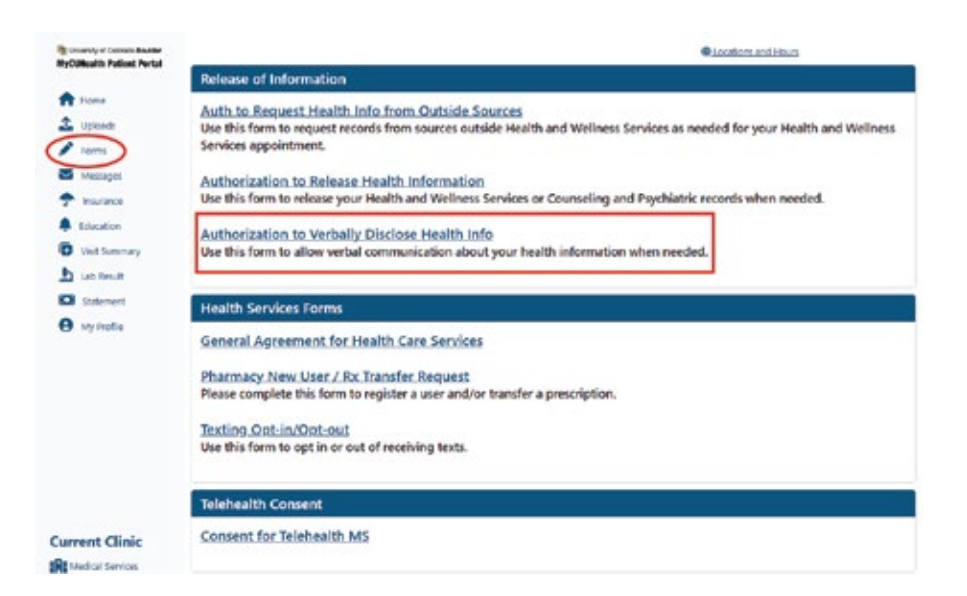

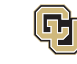

# HEALTH AND WELLNESS

- To request records be sent to Wardenburg from another facility:
- Complete the Authorization to Request Health Information from Outside Sources form.

### Accessing Large File Transfers:

- Use the email address the file was sent to.
- Sign in with your IdentiKey (current students) or create a guest account.
- Follow instructions at Large File Transfer Help.

#### CU Boulder Alumni:

- Records are retained for 10 years after your last appointment.
- Email roi@colorado.edu with your completed authorization form.
- If you don't know your student ID, leave it blank. Include your email if records are for yourself, or recipient details if for a provider.

### Portal Access Issues (Alumni):

• Email mycuhealthsupport@colorado.edu if you're having trouble logging in.

## **Contact Information**

- Email (preferred contact): ROI@colorado.edu
- Phone: 303-492-7158
- Fax: 303-492-4875
- Location: Wardenburg Health Center, 3rd floor

## Secure Messages

Do not use secure messages for any emergency/crisis situation, please call 911 or see our contact phone numbers on the home page.

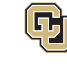

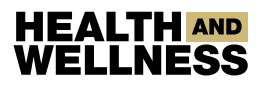

- 1. Log in to the portal.
- 2. Click **Get Started** under the appropriate clinic.
- 3. Click **Messages** from the left menu.

| University of Colorado Boulder     MyCUHealth Patient Portal |
|--------------------------------------------------------------|
| 🛖 Home                                                       |
| L Upload Documentation                                       |
| 🖋 Forms                                                      |
| Messages                                                     |
| Tinsurance                                                   |
| Lducation                                                    |
| Lab Results                                                  |
| Statement                                                    |
|                                                              |

#### 4. Click **New Message**.

5. In the To field, select a provider or choose ? \* Ask (CLINIC).

| Inbox  | Compose         | Sent   |  |
|--------|-----------------|--------|--|
| То     |                 |        |  |
| ~      |                 |        |  |
| ? *Ask | CAPS            |        |  |
| ? *Ask | Release Of Info | mation |  |

6. Only providers within that clinic will be available. To message someone in a different clinic, return to the homepage and select that clinic first.

Please contact HWSupport@colorado.edu for additional information and support.

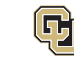